## PRINTING TO A FILE IN REPORT TOOL

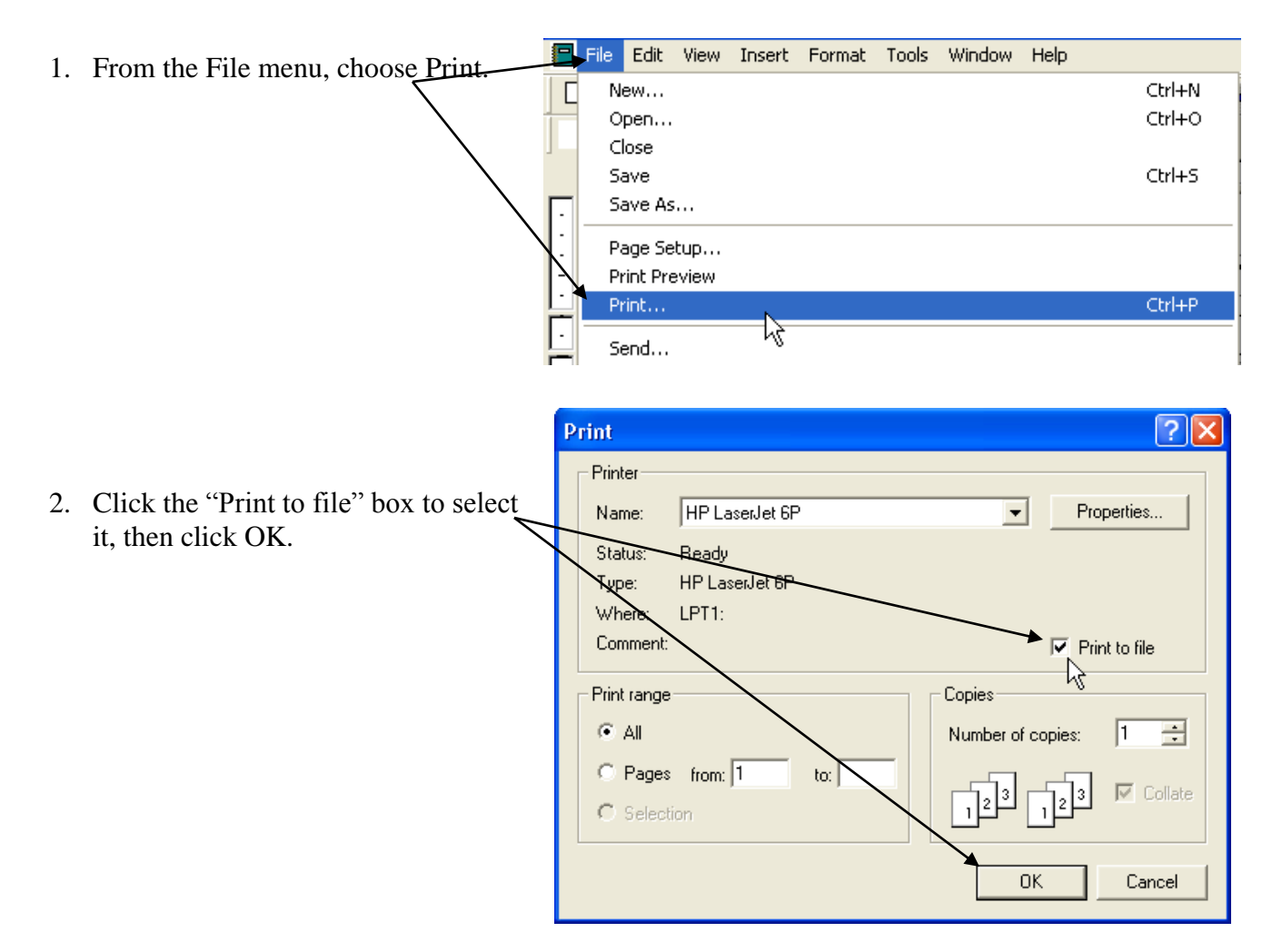

3. Type a name for your file, and choose where you wish to save it, then click Save. (NOTE: The default file format is .txt. If you wish to save in a .csv, .tab, or .asc, you must type the extension as part of the file name.)

| Print to File                                |          | ? 🔀    |
|----------------------------------------------|----------|--------|
| Save in: 🞯 Desktop                           | - 🛍 e    | * 🎟 •  |
| Documents                                    |          |        |
| My Computer                                  |          |        |
| My Network Places                            |          |        |
|                                              |          |        |
|                                              |          |        |
|                                              |          |        |
|                                              |          |        |
|                                              |          |        |
|                                              |          |        |
| File name: Fiction Never Circulated.txt      |          | Save   |
| Save as tune: Text (* tvt * csv * tab * asc) | -        | Cancel |
|                                              | <u> </u> |        |

|                                                                                                    | Export Text 🛛 🔀                                                                                                    |
|----------------------------------------------------------------------------------------------------|----------------------------------------------------------------------------------------------------|
| 4. DESELECT both the "Text Qualifier" and<br>"Include Field Names On First Row."<br>(These will only cause the resulting<br>document to be difficult to read.) You may<br>use any delimiter you wish (yes, it is<br>spelled wrong on the dialog box), but it is<br>recommended that you use either a tab or<br>comma. Click OK. | Choose the delimeter that separates your fields<br>C Tab<br>C Semicolon<br>Text qualifier:<br>Include field names on first row<br>OK<br>Cancel |

- 5. The report will run and look as though it is printing, but you will not get any paper out of your printer. Instead, it creates a file with the information in whatever location you specified in step 3.
- 6. The resulting file may be opened either with the default program for that file type (for example, a .txt file will likely automatically open with Notepad) OR by <u>right</u> clicking the file and choosing "Open with..." then selecting the program with which you wish to further format the file.

| Fiction<br>Circulat | Open<br>Print<br>Edit<br>Convert to Adobe PDF<br>Combine in Adobe Acrobat. |    |                        |
|---------------------|----------------------------------------------------------------------------|----|------------------------|
|                     | Open With 🔹 🕨                                                              |    | Notepad                |
|                     | 💟 Scan for viruses                                                         | 3  | Firefox                |
|                     |                                                                            | W  | Microsoft Office Word  |
|                     | lı Win∠ip ►                                                                | ۹  | Internet Explorer - パ  |
|                     | Send To 🔹 🕨                                                                | 25 | Microsoft Office Excel |
|                     | Cut                                                                        | 2  | WordPad                |
|                     | Сору                                                                       | Cł | hoose Program          |
|                     | Create Shortcut                                                            |    |                        |
|                     | Delete                                                                     |    |                        |
|                     | Rename                                                                     |    |                        |
|                     | Properties                                                                 |    |                        |